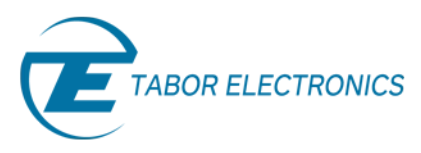

## How to Control Tabor AWGs with Python

## Using the IVI Driver

In previous tutorials, we have shown how to install all the necessary drivers and we also shown how to communicate with Tabor AWGs using SCPI. Another way of using Python to control Tabor AWGs, is by operating using the Tabor IVI driver. This way, one can communicate with the Tabor AWG, using a Higher-level functions. In this tutorial, we will give an example of how you can communicate with the Tabor AWG using the IVI driver.

For this tutorial, we will use win7 64bit OS, Python 2.7.12 (Anaconda2 4.2.0 64-bit), a Tabor WX2184C using TCP/IP interface and it's latest version of the WX218x 64bit IVI driver. To ensure you successfully established all the necessary settings for remote control over the Tabor instrument using LAN/USB/GPIB, please make sure you have already installed the latest <u>NI-VISA</u>, <u>IVI Compliance Package</u> from the National Instruments website and <u>Tabor's IVI driver</u> as instructed in the first tutorial of the series "How to Control Tabor AWGs with Python – Getting started". Also please go over our <u>connectivity tutorials</u> on the Tabor's website, to insure you installed all necessary drivers.

## → To connect and control the Tabor Instrument using the IVI Driver

- 1. Set the USB/LAN/GPIB as the remote interface, using the Tabor's front panel buttons.
  - a. If you choose to communicate using LAN interface:

Go to "Utility"->"Remote Interface"->"LAN". Modify the IP Address, Subnet Mask & Default Gateway as necessary to ensure TCP/IP connectivity between the Tabor device & the PC. For more information regarding TCP/IP connectivity, please refer to <u>Here</u>.

b. Go to "Utility"->"Remote Interface"->"Select Interface"->"Control from Interface". Press Enter to select the active Interface you need. Wait for the answer "Done". We chose to demonstrate using LAN.

| ▶ Utility ▶ Remote Interface |                                                                |                                                               | ▶ Utility ▶ Remote Interface |                                                                                  |                                                                   |  |
|------------------------------|----------------------------------------------------------------|---------------------------------------------------------------|------------------------------|----------------------------------------------------------------------------------|-------------------------------------------------------------------|--|
| Select<br>Interface          | CTCP/IP Network<br>Physical Addres<br>Host Name:               | Properties<br>s: 3C:D9:2B:6E:F1:80<br>YARON-HP                | Select<br>Interface          | Control from Int                                                                 | terface<br>JSB 📀 LAN                                              |  |
| GPIB<br>Total<br>USB         | DHCP Enabled:<br>IP Address:<br>Subnet Mask:<br>Default Gatewa | No ♦<br>192.168. 0 .197<br>255.255.255. 0<br>y: 0 . 0 . 0 . 0 | GPIB<br>Total<br>USB         | NOTE: Press Ente<br>interface.<br>Connected (GD<br>* IP Address<br>* Subnet Mask | r to select the active<br>BIP)<br>192.168.0.11<br>k 255.255.255.0 |  |
| LAN                          | Note: Modificati<br>only after execu<br>Select Interface       | ons will take effect<br>ting:<br>->LAN->Enter                 | LAN                          | * Def Gateway                                                                    | / 192.168.0.100                                                   |  |
| BASE MODE                    | SYNCICH1->CH23                                                 | EVENT INPUT                                                   | BASE MODE                    | SYNCICH1->CH2]                                                                   | EVENT INPUT                                                       |  |
| COUPLE: DC<br>RUN: CONT      | POS: ØPts<br>STATE: OFF                                        | LEVEL: +1.600<br>SLOPE: POSITIVE                              | COUPLE: DC<br>RUN: CONT      | POS: 0Pts<br>STATE: OFF                                                          | LEVEL: +1.60V<br>SLOPE: POSITIVE                                  |  |

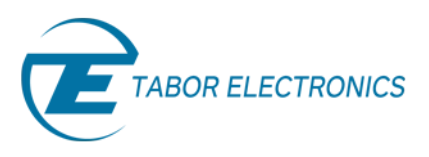

On your computer, go to Start->> Anaconda2 ->> Anaconda Prompt, to open anaconda's command promt:

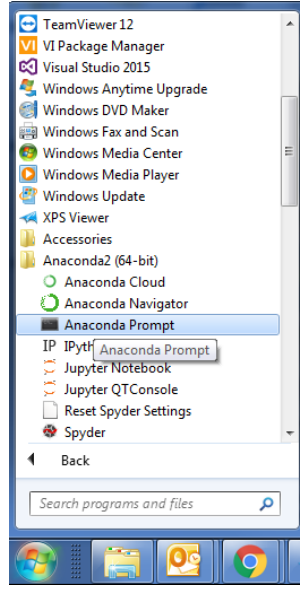

**3.** From the command prompt, use 'conda list' to view the already installed libraries that came with your anaconda installation:

| Anaconda Prompt                                                                |          |
|--------------------------------------------------------------------------------|----------|
| <pre>(C:\Program Files\Anaconda2) C:\Users\elad.TABOR\$B\$&gt;conda list</pre> | <b>H</b> |
|                                                                                |          |
|                                                                                |          |
|                                                                                |          |
|                                                                                |          |
|                                                                                |          |

**4.** If you don't find Python's comtypes library on the list of installed libraries, please type 'pip install comtypes' from the command line in order to install it.

| 📰 Anaconda Prompt |        |             | - • × |
|-------------------|--------|-------------|-------|
| bitarray          | 0.8.1  | py27_1      |       |
| blaze             | 0.10.1 | py27_0      |       |
| bokeh             | 0.12.2 | py27_0      |       |
| boto              | 2.42.0 | py27_0      | =     |
| bottleneck        | 1.1.0  | np111py27_0 |       |
| bzip2             | 1.0.6  | vc9_3 [vc9] |       |
| cdecimal          | 2.3    | py27_2      |       |
| cffi              | 1.7.0  | py27_0      |       |
| chest             | 0.2.3  | py27_0      |       |
| click             | 6.6    | py27_0      |       |
| loudpickle        | 0.2.1  | py27_0      |       |
| lyent             | 1.2.2  | py27_0      |       |
| lovama            | N 2 2  | py27_0      |       |
| omtypes           | 1.1.2  | ру27_0      |       |
| onda              | 1.2.7  | py27_0      |       |
| onda-build        | 2.0.2  | py27_0      |       |
| onfigobj          | 5.0.6  | py27_0      |       |
| onfigparser       | 3.5.0  | py27_0      |       |
| onsole_shortcut   | 0.1.1  | py27_1      |       |
| ontext11b2        | Ø-5-3  | py27_0      |       |
| ryptography       | 1.5    | py27_0      |       |
| uri               | 7.49.0 | 0CA-0 [0CA] |       |
| ycler             | 0.10.0 | py27_0      |       |
| ython             | 0.24.1 | py27_0      |       |
| ytoolz            | 0.8.0  | py27_0      |       |

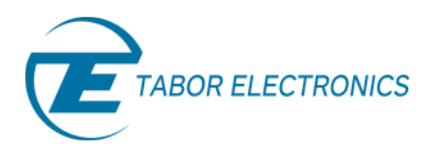

5. Open NI-MAX and configure the instrument address as raw socket:

| TCPIP0::192.168.0.197:5025::SOCKET - Measurement & Automation                                                                                                    | Explorer                                                                                                    | ddress as raw socket: |                                                                                                    |
|----------------------------------------------------------------------------------------------------|----------------------------------------------------------------------------------------------------|-----------------------|----------------------------------------------------------------------------------------------------|
| ICHIPO:192.168.019/#3025#30CKE1 - Measurement & Automation          File       Edit       View       Tools       Help <ul> <li>My System</li> <li>Data Neighborhood</li> <li>Devices and Interfaces</li> <li>Software</li> <li>ICHPO:192.168.0.180:5025::SOCKET</li> <li>Software</li> <li>Software</li> <li>M ID rivers</li> <li>Remote Systems</li> </ul> | Explorer<br>Save ≳ Refresh ≥ Op<br>Settings<br>Name<br>Hostname<br>IPv4 Address<br>Status<br>Port Number<br>VISA Resource Name | 2/IP Settings         | Hide Help What do Yelde Help What do Yelde Help What do Yelde Help What do Yelde Help Yelde Help Yeld |
| ′                                                                                                    |                                                                                                    |                       |                                                                                                    |

6. Download the attached zip folder for this tutorial from the Tabor website tutorials section. Unzip & save the files under the same directory on you PC's hard drive.

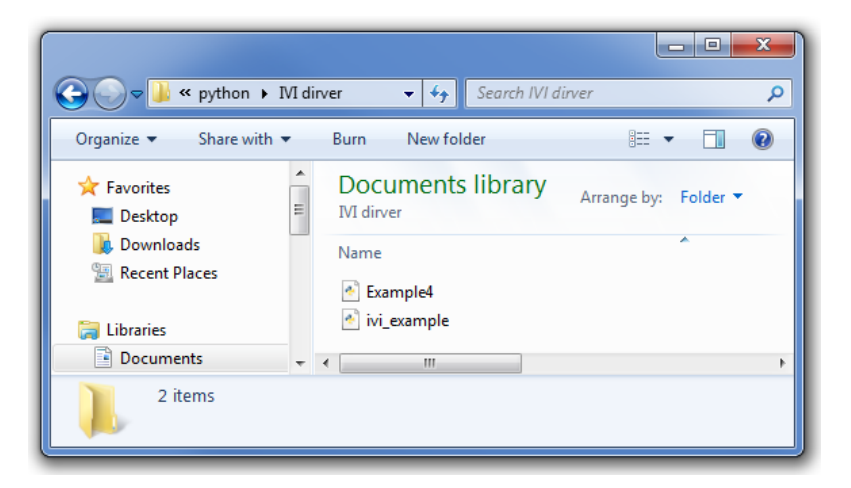

Open Spyder or any other Python IDE & Run Example4.py.

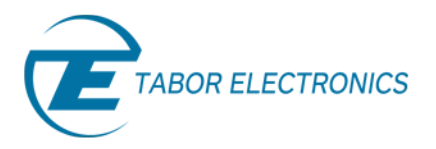

| Spyder (Python 2.7)                                                                                                    |             |                                                                                |                                                                                                    |          |                                  |     |
|----------------------------------------------------------------------------------------------------|-------------|--------------------------------------------------------------------------------|----------------------------------------------------------------------------------------------------|----------|----------------------------------|-----|
| File Edit Search Source Run Debug Consoles Projects Tools View Help                                                                                                |             |                                                                                |                                                                                                    |          |                                  |     |
| 🗅 🏷 🖹 🦒 🧮 🕨 🛃 🚱 🎸 州 端 🚝 💭 📕 🖼 🌾 // 🖙 👘 👘 🔛 🛠 🥕 🔶 🔶 🔶 C: (Users)(elad. TABORSBS)(Documents)(Elad. work)(tutorials)(python 🔹 🏷 🛧                                     |             |                                                                                |                                                                                                    |          |                                  |     |
| Editor - C: \Users\elad.TABORSBS\Documents\Elad work\tutorials\python\IVI dirver\Example4.py                                                                       | ×v          | /ariable explorer                                                              |                                                                                                    |          | ć                                | 9 × |
| 🗅 Example-py 🖾 🙀 📩 🐑                                                                                                    |             |                                                                                |                                                                                                    |          |                                  | \$  |
| 1 '''<br>2 TVT-Evamle                                                                                                    | <b>^</b> [  | Name                                                                           | Туре                                                                                                    | Size     | Value                            | ^   |
| 3 This example illustrates how to call IVI-Driver from Python.<br>4 It is based on the Arbitrary-Sequence Example of the WX218x IVI-Driver.                        |             | chanName                                                                       | str                                                                                                    | 1        | Channel1                         |     |
| 5<br>6 In order to install comtypes (python library) use the following command from command-line:                                                                  | 1           | errMsg                                                                         | unicode                                                                                                    | 1        | No error                         | =   |
| 7 >> pip install comtypes                                                                                                    | - 4         | errNb                                                                          | int                                                                                                    | 1        | 0                                |     |
| 9 '''<br>10 import contypes                                                                                                    | 1           | gain                                                                           | float                                                                                                    | 1        | 0.5                              |     |
| 11 import comtypes.client as cc                                                                                                    |             | i                                                                              | int                                                                                                    | 1        | 2                                |     |
| 12 import contypes.gen as cg<br>13<br>14 import sur                                                                                                    | :           | jump_flag                                                                      | uint8                                                                                                    | (3L,)    | array([0, 0, 0],<br>dtype=uint8) |     |
| 15 import avery as an                                                                                                    |             | loop_count                                                                     | list                                                                                                    | 3        | [4, 2, 1]                        |     |
| 17 import math                                                                                                    |             | num_waves                                                                      | int                                                                                                    | 1        | 3                                |     |
| 19<br>19<br>20 comtunes (cInitialize()                                                                                                    |             | offset                                                                         | int                                                                                                    | 1        | 0                                |     |
|                                                                                                    |             | Variable explorer File                                                         | explorer Help                                                                                                    |          |                                  | -   |
| 23 #cc.GetModule('IviSessionFactory.dll')                                                                                                    | I           | TPythan console                                                                |                                                                                                    |          |                                  | ₹×  |
| 24 #cc.GetModule('IviFgenTypeLib.dll')<br>25                                                                                                    | C           | Console 1/A 🛛                                                                  |                                                                                                    | <b>Q</b> |                                  |     |
| 26<br>27 cc.GetModule('wx218x.dll')<br>28<br>29 # The GUID of the registered wx218x COM Object:<br>30 wx218x_guid = '{185D62A6-86BC-480D-8FEF-F35F0A0FC943}'<br>31 | 1<br>1<br>1 | InstrumentModel: W<br>InstrumentFirmware<br>InstrumentManufact                 | WX2184C *<br>reRevision: 2.19<br>ccturer: Tabor Electronics                                                                                   |          |                                  | •   |
| 32 strStandardInitOptions = 'Cache=true, InterchangeCheck=false, QueryInstrStatus=false, RangeCheck=true                                                           | A           | Arbitrary Sequence                                                             | Example                                                                                                    |          |                                  |     |
| 34 strResourceDesc = 'TCPIP::192.168.0.197::5025::SOCKET'<br>35<br>36 WX218xLib = cg.WX218xLib #cg.WX218xLibEB5FFD1F_1808_400E_9FED_46AF13B65982_0_2_0             | -           | - Select Channel 1<br>- Create 3 segment:<br>sine-cycle<br>- Create a Simple 3 | <pre>iect Channel 1 iate 3 segments (of various lengths) each with single c-cycle aet a Simple Sequence (based on the defined segments)</pre> |          |                                  | Е   |
| 38<br>39 wx218x = None                                                                                                    | •           |                                                                                | atus = 0 (No e                                                                                                    | ccoc)    | · · · ·                          |     |
| 40<br>41<br>42 try:                                                                                                    | I           | In [2]:                                                                        |                                                                                                    |          |                                  |     |
| 43 wx218x = cc.CreateObject(wx218x_guid)<br>44 wx218x Tritialize(steResourceDesc_Tous_Tous_steStandardInitOntions)                                                 | -           | <b>a</b> -1 <b>b b b c c c c c c c c c c</b>                                   | 1                                                                                                    |          |                                  | Ŧ   |
| Permissions: RW End-of-lines: CRLF Encoding: UTF-8-GUESSED Line: 1 Column: 4 Memory: 88 %                                                                          |             |                                                                                |                                                                                                    |          |                                  |     |

Example 4 will demonstrate how to:

a. Create 3 different segments (each as one cycle of a sine wave), each with different number of points:

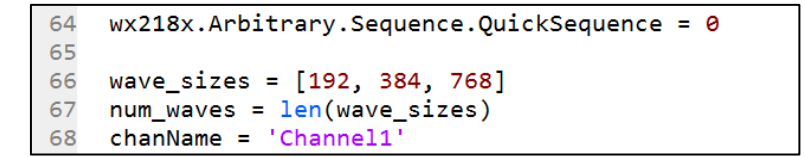

b. Create a sequence table with the first segment to loop 4 times, the second twice and the third only once. The sequence will run continiously as no jump flag was set to '1':

```
93 # Sequence 1:
94 segment_nb = [ seg_handle[0], seg_handle[1], seg_handle[2] ]
95 loop_count = [ 4, 2, 1 ]
96 jump_flag = np.array([0, 0, 0], dtype=np.uint8)
97
```

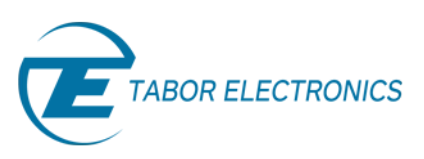

c. Following the examples above, as can be seen on scope, this simple sequence was created continiously :

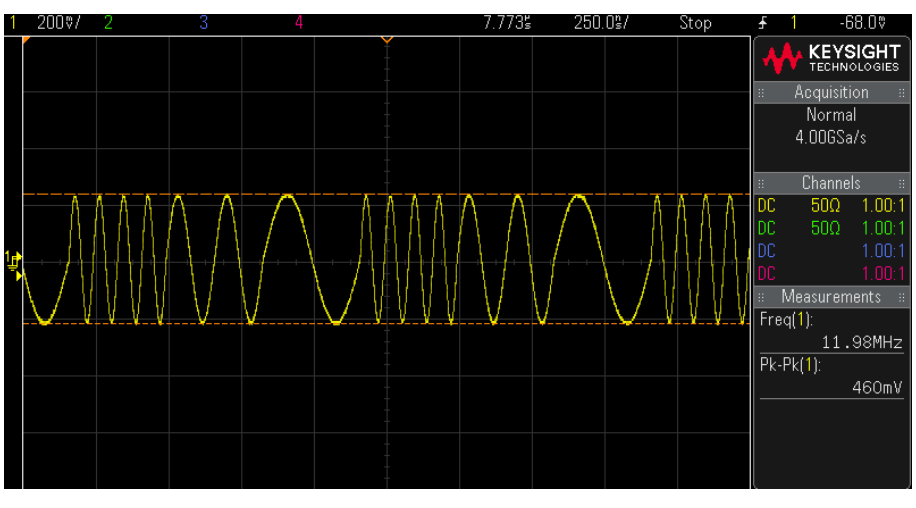

The outputted sequence.

- 7. Using the Tabor WX AWGs only, you can get access to even one more level of sequencing, thus creating a sequences of sequences. In order to demonstrate the advance sequencing abilities of Tabor's WX family of AWGs, please run 'ivi\_example.py' also attached to this tutorial.
- 8. For more information regarding the IVI driver functions:
  - a. Go to: C:\Program Files (x86)\IVI Foundation\IVI\Drivers\wx218x

& open the "WX218x" HTML file:

| C C v v v v v v v v v v v v v v v v v v |               |                    |               |          |  |  |  |
|-----------------------------------------|---------------|--------------------|---------------|----------|--|--|--|
| Organize 🔻 😰 Open 🔻 Burn New folder 🔠 🔻 |               |                    |               |          |  |  |  |
| 🔆 Favorites                             | Name          | Date modified      | Туре          | Size     |  |  |  |
| 🧮 Desktop                               | 퉬 Examples    | 10/8/2015 9:17 AM  | File folder   |          |  |  |  |
| 🗼 Downloads                             | 퉬 Source      | 10/8/2015 9:17 AM  | File folder   |          |  |  |  |
| 🔚 Recent Places                         | 😬 ConfigStore | 10/20/2014 2:52 PM | XML Document  | 4 KB     |  |  |  |
|                                         | Readme        | 12/11/2014 4:19 PM | Text Document | 13 KB    |  |  |  |
| 🥽 Libraries                             | 😤 WX218x      | 12/18/2014 9:33 AM | Compiled HTML | 2,087 KB |  |  |  |
| Documents                               | wx218x.fp     | 12/18/2014 8:42 AM | FP File       | 372 KB   |  |  |  |
| J Music                                 | wx218x.sub    | 11/5/2014 11:47 AM | SUB File      | 76 KB    |  |  |  |
| Pictures                                |               |                    |               |          |  |  |  |

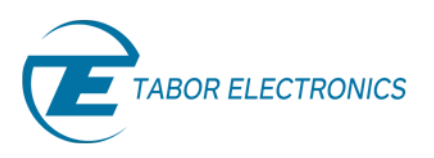

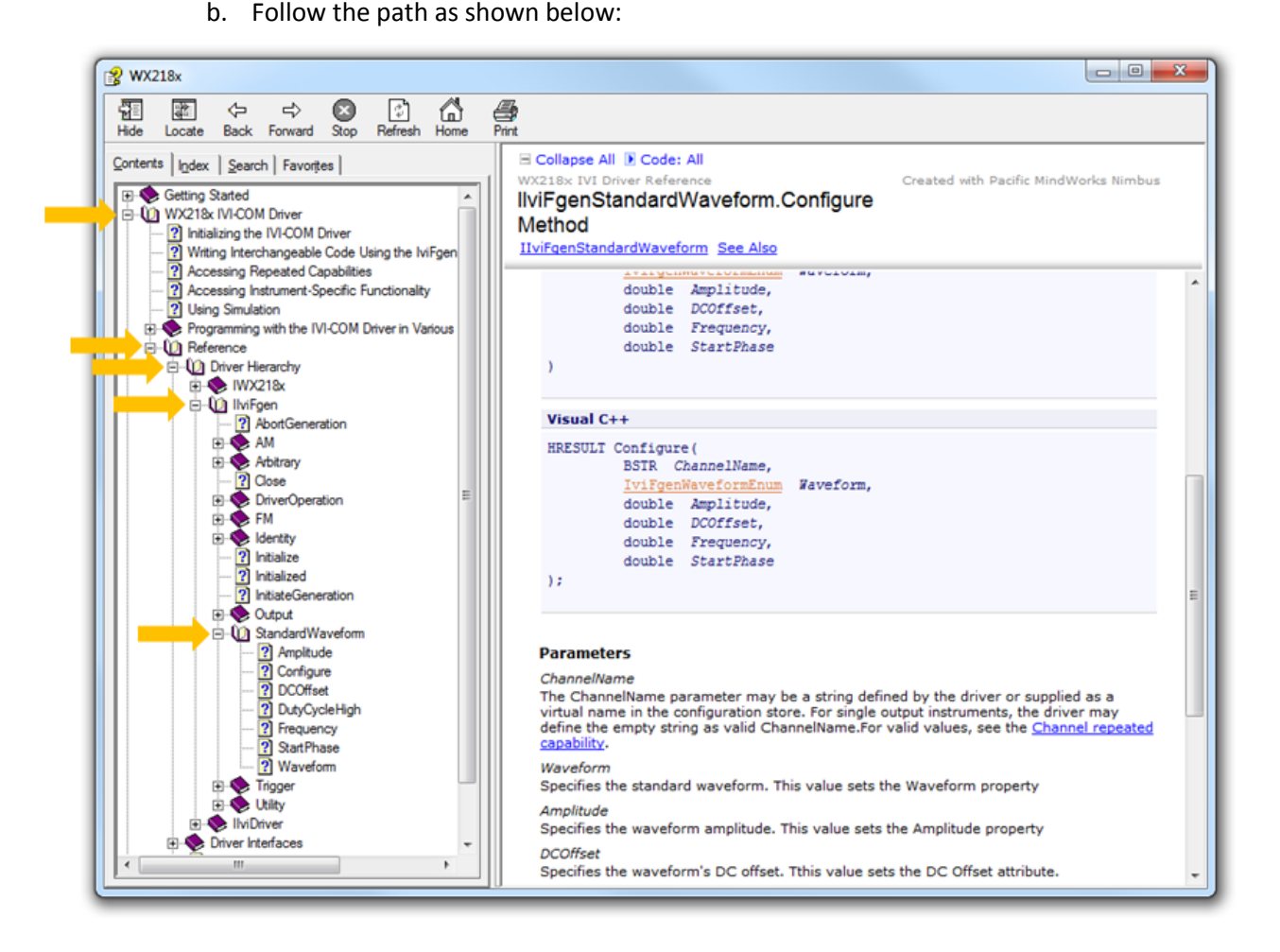

In the next tutorials of the series "How to Control Tabor AWGs with Python", we will explain how to properly manage the Tabor AWG memory followed by few interactive examples.

## For More Information

To learn more about how to remote control Tabor instruments using Python, visit our website Support & Tutorials zone. If you encounter difficulties with connecting to Tabor units using Python, please contact us at <a href="mailto:support@taborelec.com">support@taborelec.com</a> and our support team will gladly help. For more of Tabor's solutions or to schedule a demo, please contact your local Tabor representative or email your request to <a href="mailto:info@tabor.co.il">info@tabor.co.il</a>. More information can be found at our website at <a href="mailto:www.taborelec.com">www.taborelec.com</a>

© Proprietary of Tabor Electronics Ltd.